Maruzen ebook Library 学認認証

図書館の電子ブックにある以下のリンクをクリック

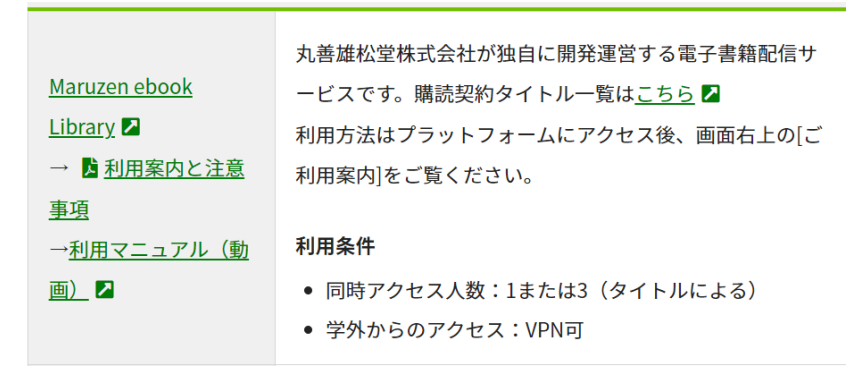

以下の画面が表示されるので学認アカウントをお持ちの方はこちらをクリック

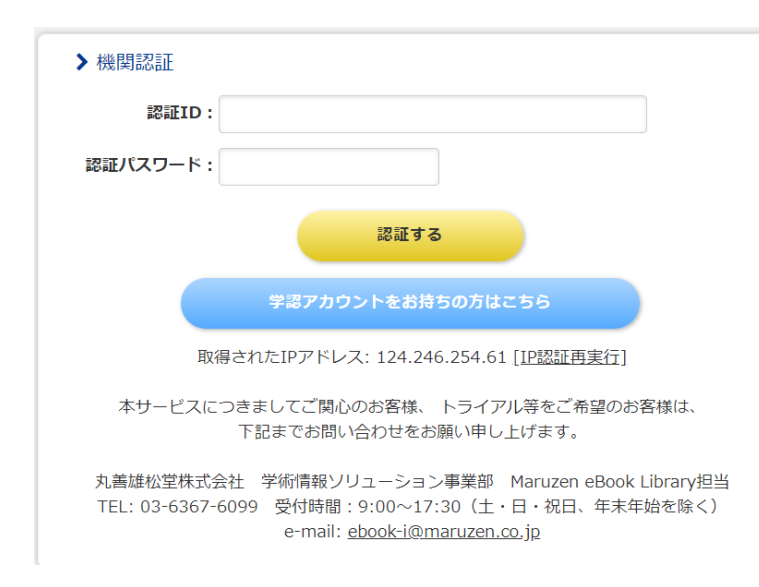

## 以下のように公立諏訪東京理科大学を表示させる。

チェックボタンになっている2項目は必要な場合にチェックを入れる。

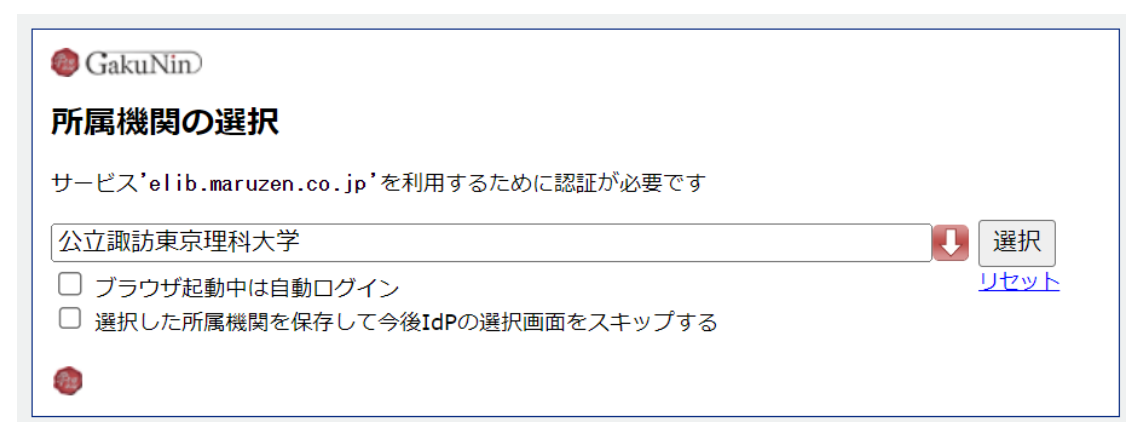

パスワード管理システムが起動するのでユーザ名とパスワードを入力する。

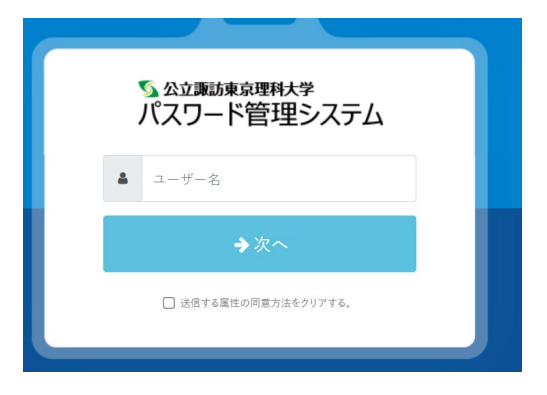

以下の画面が出てくるので同意するをクリック

| Pextic                                                          |                            |  |  |  |  |
|-----------------------------------------------------------------|----------------------------|--|--|--|--|
| あなたがアクセスしようとしているサービス                                            |                            |  |  |  |  |
| ↓                                                               |                            |  |  |  |  |
| Maruzen eBook Library<br>学術図書の電子書籍閲覧プラットフォーム                    |                            |  |  |  |  |
| サービスの利用に必要な情報                                                   |                            |  |  |  |  |
| 属性                                                              | 値                          |  |  |  |  |
| organizationName                                                | Suwa University of Science |  |  |  |  |
| 上記の情報がこのサービスに送信されます。同意しますか?                                     |                            |  |  |  |  |
| 同意方法(選択してください)                                                  |                            |  |  |  |  |
| ○ 次回ログイン時に再度確認します。 ⑧ このサービスに送信した属性が変わった場合は再度確認します。 ○ 今後は確認しません。 |                            |  |  |  |  |
| この設定はログインページのチェックボックスでいつでも取り消すことができます。                          |                            |  |  |  |  |
|                                                                 | ○同意する ★ 拒否する               |  |  |  |  |

## 認証が完了すると以下のように表示されて閲覧することが可能になる。

| Maruzen eBookLibraryは、<br>学校書師に特化した種類向け#                                                                                                    | 2.単語にないが提供する<br>は子書語記録サービスです。<br>▶利用規約 ▶ログオフ                                                                                                    | <b>ヨマニュアル →個人情報保護指針</b>                                                                                 | 公立諏訪東京理科大学                                                                                                    |  |  |  |
|----------------------------------------------------------------------------------------------------|----------------------------------------------------------------------------------------------------|----------------------------------------------------------------------------------------------------|----------------------------------------------------------------------------------------------------|--|--|--|
| ▶お知らせ<br>1月30日 おすすめ本機総改修についてのお知らせ 詳細は <u>こちら</u><br>11月27日 各種キャンペーンのお知らせ 詳細は <u>こちら</u>                                                                                                  |                                                                                                    |                                                                                                    |                                                                                                    |  |  |  |
| 📖 あなたの閲覧履歴                                                                                                    | 簡易検索詳細検                                                                                                    | 索 コード検索                                                                                                 | <b>,</b> 新菊一型 , 横轨一型 🔒 📳                                                                                                    |  |  |  |
| <ul> <li>閲覧履歴はありません。</li> <li>         使衆         <ul> <li>             金てのタイトルから検索             購読契約しているタイトルから検索             </li> <li>             使別             ✓</li></ul></li></ul> |                                                                                                    |                                                                                                    |                                                                                                    |  |  |  |
|                                                                                                    | 総記                                                                                                    | Q 検索                                                                                                    | 出版年順(昇順) v 並替                                                                                                    |  |  |  |
|                                                                                                    | 「声なきま」のジャーナリズム<br>スム<br>ーマイノリティの意見をい<br>かに抱い上げるか、<br>本・読上」           電磁         田中,現(音)           副数/1段の5         展譜整工           電磁         田中,現(音)           出数/1405         第2024           158N         9784766429633 | 「法な書声」のジャー<br>スム<br>ーマイノリティの原見<br>かに聞い上げるかー<br>範疇で見います。<br>電話は見訳の、異常義大学、<br>国際市、2024<br>ISBN 9784766429 | ナリ         SPI_2026年度版<br>2026-要点マスター上<br>(2026-要点マスター上)<br>(2026-要点マスター上)<br>(2026-要点マスター上)<br>(2026年の東京<br>(2026年の東京)<br>(2026年の東京)<br>(2026年の上)<br>(2026年の東京)<br>(2026年の上)<br>(2026年の日)<br>(2026年の日)<br>(2026年の日)<br>(2026年の日)<br>(2026年の日)<br>(2026年の日)<br>(2026年の日)<br>(2026年の日)<br>(2026年の日)<br>(2026年の日)<br>(2026年の日)<br>(2026年の日)<br>(2026年の日)<br>(2026年の日)<br>(2026年の日)<br>(2026年の日)<br>(2026年の日)<br>(2026年の日)<br>(2026年の日)<br>(2026年の日)<br>(2027年)<br>(2027年))<br>(2027年)<br>(202755)<br>(202755)<br>(20275555)<br>(202755 |  |  |  |